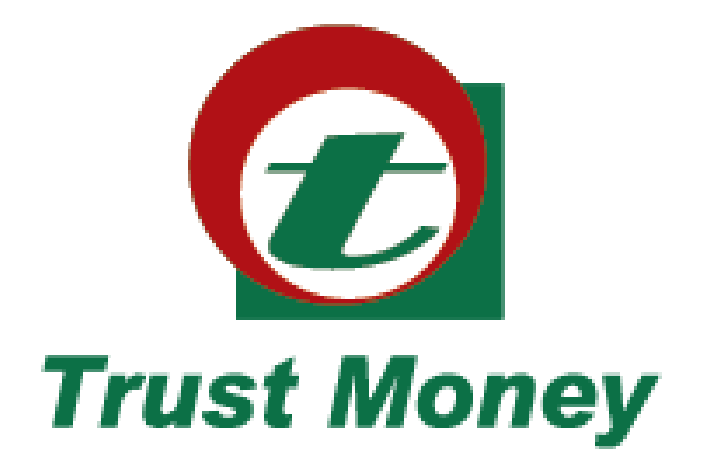

# **User Manual**

# Content

| 1. | Download                    | 001 |
|----|-----------------------------|-----|
| 2. | Registration and Login      | 002 |
| 3. | Account/Card List & Details | 008 |
| 4. | Fund Transfer               | 010 |
| 5. | Bill Payment                | 015 |
| 6. | bKash Payment               | 019 |
| 7. | FAQ                         | 021 |

# 1. Download

Search "Trust-Money" through Apple Store or Google Play for downloading or Scan below QR code for App Store or Play Store.

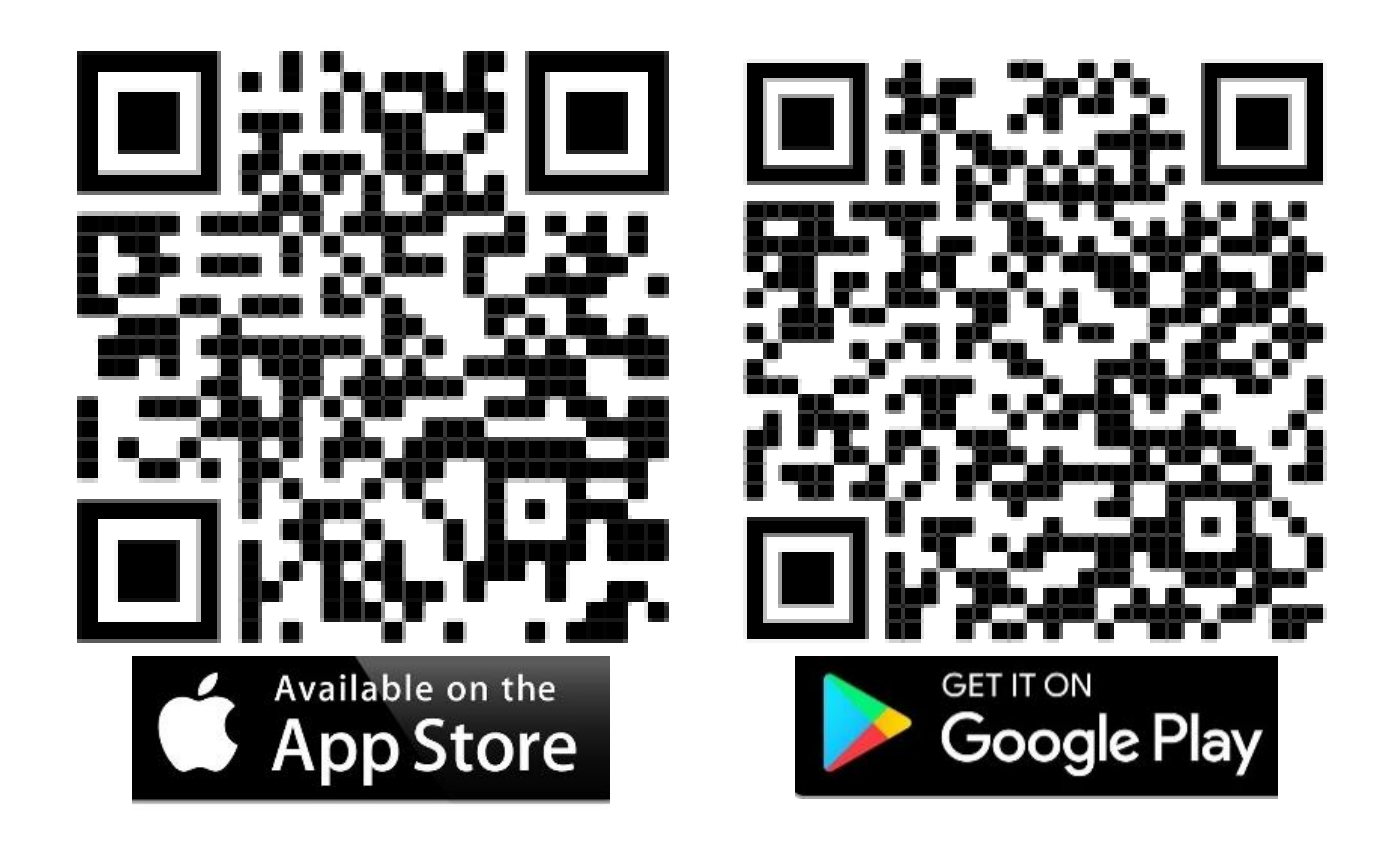

# 2. Registration

Please ensure the following are at hand before you proceed:

- Your Account Number.
- Your Credit Card Details (Number, Expiry Date)
- Your registered mobile number and e-mail ID

• Mobile phone with the number registered with the bank to receive OTP

(If your contact details have not been updated, please visit your nearest branch to update these KYC details before you register for Trust-Money mobile banking services.)

#### **Step 1** - Click on REGESTER

# **Step 2** - Choose Registration Option (Account Number or Card Number)

| estright all 46 a-22.9M              |   | cestingne mit die |                                                                             |
|--------------------------------------|---|-------------------|-----------------------------------------------------------------------------|
| $\overline{\mathcal{O}}$             |   | 3                 | <b>Registration Option</b>                                                  |
| Trust Money                          |   | ٢                 | Account Number<br>Email Address, Mobile<br>Number are required              |
| Password<br>Forgot Password?         |   |                   | Card Number<br>Email Address, Mobile<br>Number, Expiry date are<br>required |
| Login<br>Don't have accoun REGESTER  | 5 | ·                 |                                                                             |
| One Touch Login                      |   |                   |                                                                             |
| Product     O Partner     O Location | - |                   |                                                                             |
| O Contacts O Help                    |   |                   |                                                                             |

### **Registration by Account 2.1**

Step 3 - Registration by Account:Step 4 - Insert Mobile Number, AccountNumber, Select Security Question andinsert Answer.

| Mobile Nur<br>0171122 | nber<br>23344               |
|-----------------------|-----------------------------|
| ocount Nu<br>0002-1   | umber<br>234567891          |
| mail Addr<br>ibc@gr   | ess<br>nail.com             |
| What w                | as your childhood nickna    |
| ecurity Ar<br>abc     | iswer                       |
| ONET                  | TIME PASSWORD (OTP) Channel |
|                       | E SMS @ EMAIL               |
| 2                     | Submit                      |

Step 5 - Choose OTP Channel & Click
Submit Button.
Step 6 - You will get OTP from TBL-Digital
Banking
Step 7 - Insert OTP

| ur OTP is 349<br>nutes. TBL-D    | 9881. It will be vali<br>igital Banking                                          | d for 3                    |
|----------------------------------|----------------------------------------------------------------------------------|----------------------------|
| Please w<br>ema                  | ait while we vo<br>ail/mobile num                                                | erify your<br>ber.         |
| An OTP has been                  | sent to your registered mol<br>Please enter the OTP below                        | bile email address.        |
|                                  |                                                                                  |                            |
| $\cap \cap$                      |                                                                                  | $\neg \cap$                |
| OC                               |                                                                                  | 00                         |
| OC                               | 173 serveds left<br>From Messages<br>349881                                      | 00                         |
| ОС<br>1                          | 173 serveds left<br>From Messages<br>349881<br>2<br>ABC                          | 3<br>DEF                   |
| ОС<br>1<br>4<br>оні              | 173 serveds left<br>From Messages<br>349881<br>2<br>ABC<br>5<br>JKL              | ОО<br>3<br>рер<br>6<br>мло |
| ОС<br>1<br>4<br>6H1<br>7<br>РQRS | 173 surrouds left<br>From Messages<br>349881<br>2<br>ABC<br>5<br>JKL<br>8<br>TUV | З                          |

**Step 8** - After insert OTP, you will get SMS from TBL-Digital Banking.

Thanks for registering at TBL-Digital Banking. After verification you will get user id & password. For any query please call at <u>16201</u>

**Step 9 -** After verification, confirmation SMS will get from TBL-Digital Banking with USER & Temporary Password within 72 hours.

Congrats! TBL-Digital Banking A/C reg. is successful. Your User ID is TBL1000226 and temp. password is <u>7367930</u>. Enjoy Digital Banking with Trust Bank.

**Step 10 -** Login with USER & Temporary password. Please note that first time password change is mandatory.

## **Registration by Card 2.2**

Step 3 - Registration by CardStep 4 - Insert Mobile Number, AccountNumber, Select Security Question andinsert Answer.

| Mobile Number<br>01722113344   |                     |
|--------------------------------|---------------------|
| Email Address<br>abc@gmail.com |                     |
| Card Number<br>42531122665588  | 55                  |
| Ex. Date - MM/YYYY<br>22-09    |                     |
| What was your ch               | nildhood nicknam    |
| Security Answer<br>test        |                     |
| ONE TIME PASS                  | SWORD (OTP) Channel |
| 🗇 SMS                          | email               |

Step 5 - Choose OTP Channel & Click
Submit Button.
Step 6 - You will get OTP from TBL-Digital
Banking
Step 7 - Insert OTP

| TrustBank<br>Your OTP is 349<br>minutes. TBL-Di | 9881. It will be vali<br>gital Banking                                          | d for 3                                |
|-------------------------------------------------|---------------------------------------------------------------------------------|----------------------------------------|
| Please w<br>ema                                 | ait while we ve<br>il/mobile num                                                | erify your<br>ber.                     |
| An OTP has been s<br>F                          | ent to your registered mot<br>lease enter the OTP below                         | ile email address.                     |
|                                                 |                                                                                 |                                        |
| OC                                              |                                                                                 | 00                                     |
| OC                                              | 173 seconds left<br>From Messages<br>349881                                     | OC                                     |
| ОС<br>1                                         | 173 seconds left<br>From Messages<br>349881<br>2<br>AB C                        | 3<br>DEF                               |
| ОС<br>1<br>4                                    | 173 seconds left<br>From Messages<br>349881<br>2<br>ABC<br>5<br>JKL             | З                                      |
| ОС<br>1<br>4<br>оні<br>7<br>родкя               | 173 seconds left<br>From Messages<br>349881<br>2<br>ABC<br>5<br>JKL<br>8<br>TUV | З<br>Def<br>6<br>м N 0<br>9<br>w x y z |

Step 8 - After insert OTP, you will get confirmation SMS from TBL-Digital Banking.

Thanks for registering at TBL-Digital Banking. After verification you will get user id & password. For any query please call at <u>16201</u>

**Step 9 -** After verification another SMS will get from TBL-Digital Banking with USER & Temporary Password within 72 hours.

Congrats! TBL-Digital Banking A/C reg. is successful. Your User ID is TBL1000226 and temp. password is <u>7367930</u>. Enjoy Digital Banking with Trust Bank.

**Step 10** - Login with USER & Temporary password. Please note that first time password change is mandatory.

## 3. Account/Card List & Details

#### **3.1 Account List & Details**

**Step 1** - After Login Trust-Money App, in Banking Section Click on Account List & Details icon.

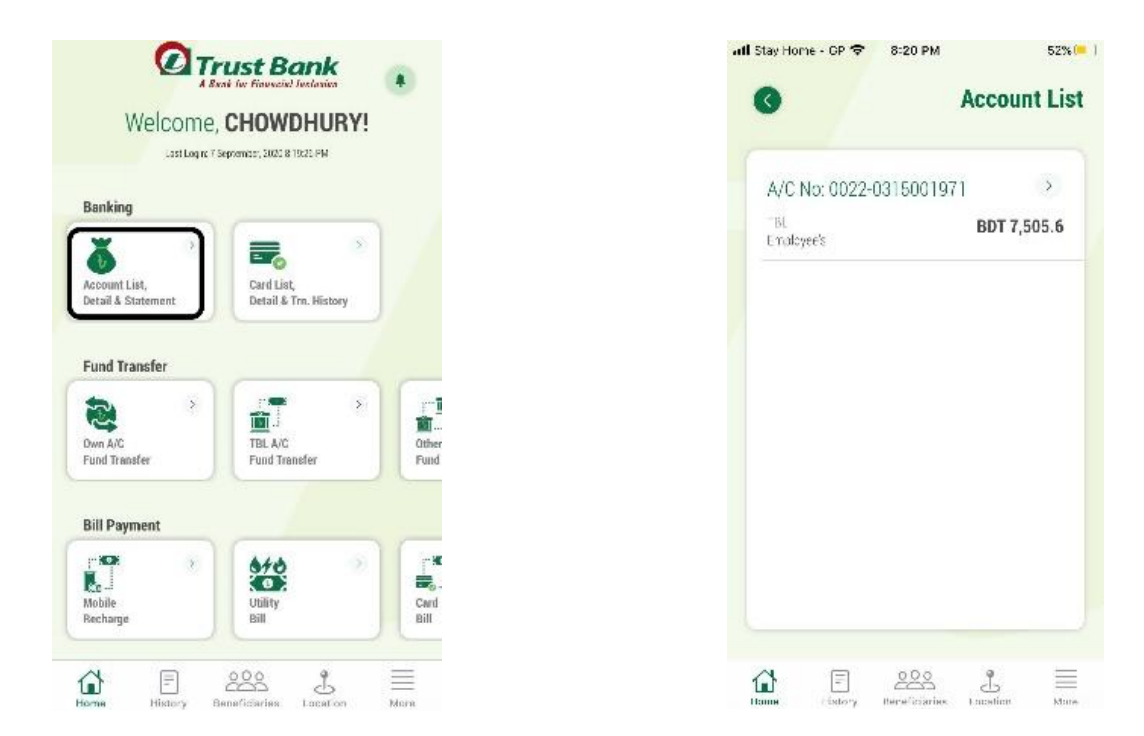

Step 2 - Your all Account will be shown in Account List under same CIFStep 3 - Click on Account, Statement will be show (Last 15 Days)

| 2020-08-31                                                       | TK 500 🗷 |
|------------------------------------------------------------------|----------|
| CS 94467 / 9994646 / 111 CS / 112 erd<br>nos Wo-1942310022301852 |          |
| 2020-08-31                                                       | TK 1 7   |
| IWNEFULES end race No.<br>Extension/7312846                      |          |
| 2020-09-03                                                       | TK 1 🗖   |
| HWEFER 199 and rate to -<br>HOSCOULTBUISS                        |          |
| 2020-09-03                                                       | TK 5 🛪   |
| HVMEFER & Net and These No-<br>HVMSEDUI2000471                   |          |
| 2020-09-06                                                       | TK 500 🗡 |
| RWNEFUR 1070 and Trace No<br>EXPORTED AND ST                     |          |

#### 3.2 Card List & Details

**Step 1** - After Login Trust-Money App, in Banking Section Click on Card List Details icon.

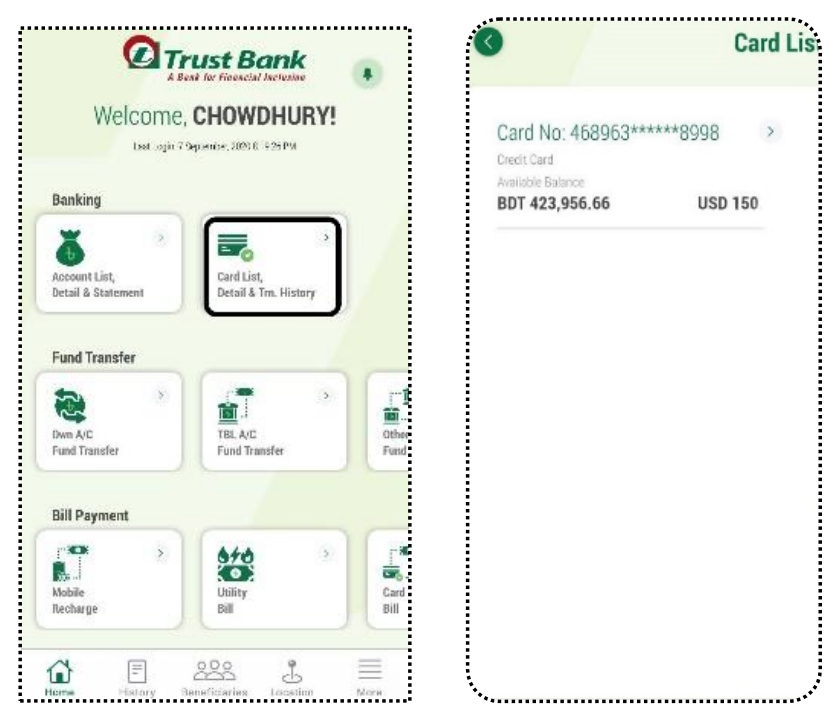

**Step 2** - Your Credit Card Balance (BDT & USD) will be shown **Step 3** - Click on Card No, Card Details will be shown.

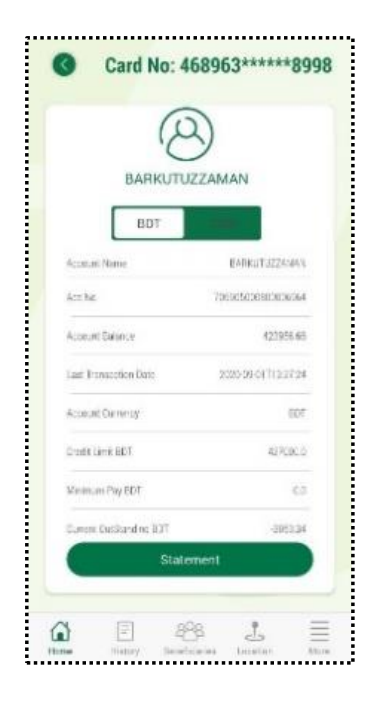

# 4. Fund Transfer

### 4.1 Own A/C Transfer

- Step 1 Select Source Account
- Step 2 Destination Account (Accounts Under Same CIF)
- Step 3 Amount
- Step 4 Narration
- **Step 5** Choose OTP Channel & Click Submit Button.
- **Step 6** You will get OTP from TBL-Digital Banking.
- **Step 7** After Insert OTP, Transaction Successful Massage Will Appear.

|                    | BDT 0.00 |
|--------------------|----------|
| Select Source      | •)       |
| Select Destination | •        |
| Amount             |          |
| Narration          |          |
| Sub                | mit      |
|                    |          |

### **4.2 TBL Account Fund Transfer**

First Time Beneficiary add is Mandatory for TBL account Fund Transfer.

- Step 1 Click on Beneficiary icon
- Step 2 Select Type & Click on NEW Button
- Step 3 Insert TBL account number, Name will automatically appear.
- Step 4 Insert Beneficiary name then Submit Button
- **Step 5** Successfully Added Your Beneficiary Account Massage will appear.

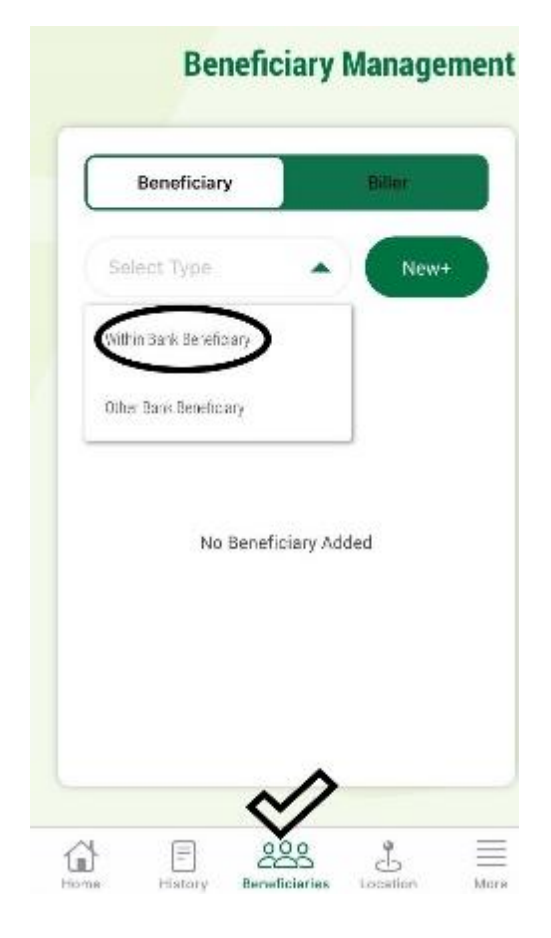

| Acc<br>00 | cont Number<br>02-03108398        | 11       |      |   |  |  |
|-----------|-----------------------------------|----------|------|---|--|--|
| And<br>MC | cont Name<br>ONZURUL AL           | AM CHOWD | HURY |   |  |  |
| Rer<br>Je | Reneficiary Name<br>Jewel Savings |          |      |   |  |  |
| (         |                                   | Submit   |      | ) |  |  |
|           |                                   |          |      |   |  |  |
|           |                                   |          |      |   |  |  |
|           |                                   |          |      |   |  |  |
|           |                                   |          |      |   |  |  |
|           |                                   |          |      |   |  |  |

### Click on TBL A/C Fund Transfer Icon.

- Step 1 Select Source Account
- Step 2 Destination Account
- Step 3 Amount
- Step 4 Narration
- Step 5 Choose OTP Channel & Click Submit Button.
- **Step 6** You will get OTP from TBL-Digital Banking.
- Step 7 After Insert OTP, Transaction Successful Massage Will Appear.

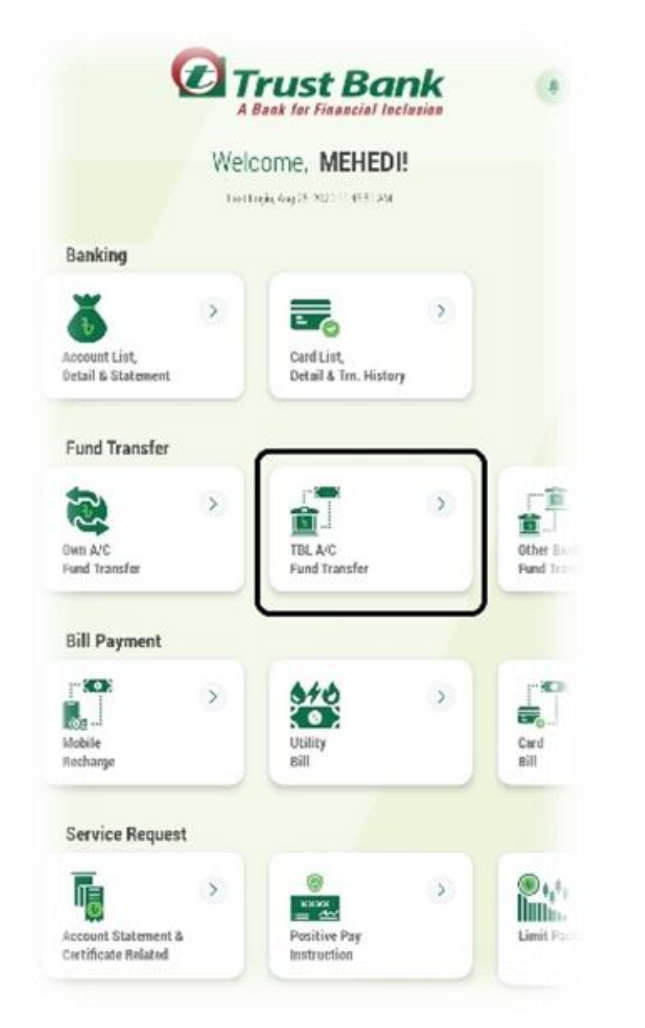

| 0022-0315001971                       | •           |
|---------------------------------------|-------------|
| Jewel Savings                         | -           |
| Destination Number<br>0002-0310839811 |             |
| Ancount<br>500                        |             |
| to jewel                              |             |
| ONE TIME PASSWORD (OI                 | FP) Channel |
|                                       |             |
| Submit                                |             |

### 4.3 TBL Account to Other Bank (BEFTN)

First Time Beneficiary add is Mandatory for TBL account to Other Bank Transfer (BEFTN)

- Step 1 Click on Beneficiary icon
- Step 2 Select Type & Click on NEW Button
- Step 3 Insert TBL account number, Name will automatically appear.
- Step 4 Insert Beneficiary name then Submit Button
- Step 5 Successfully Added Your Beneficiary Account Massage will appear.

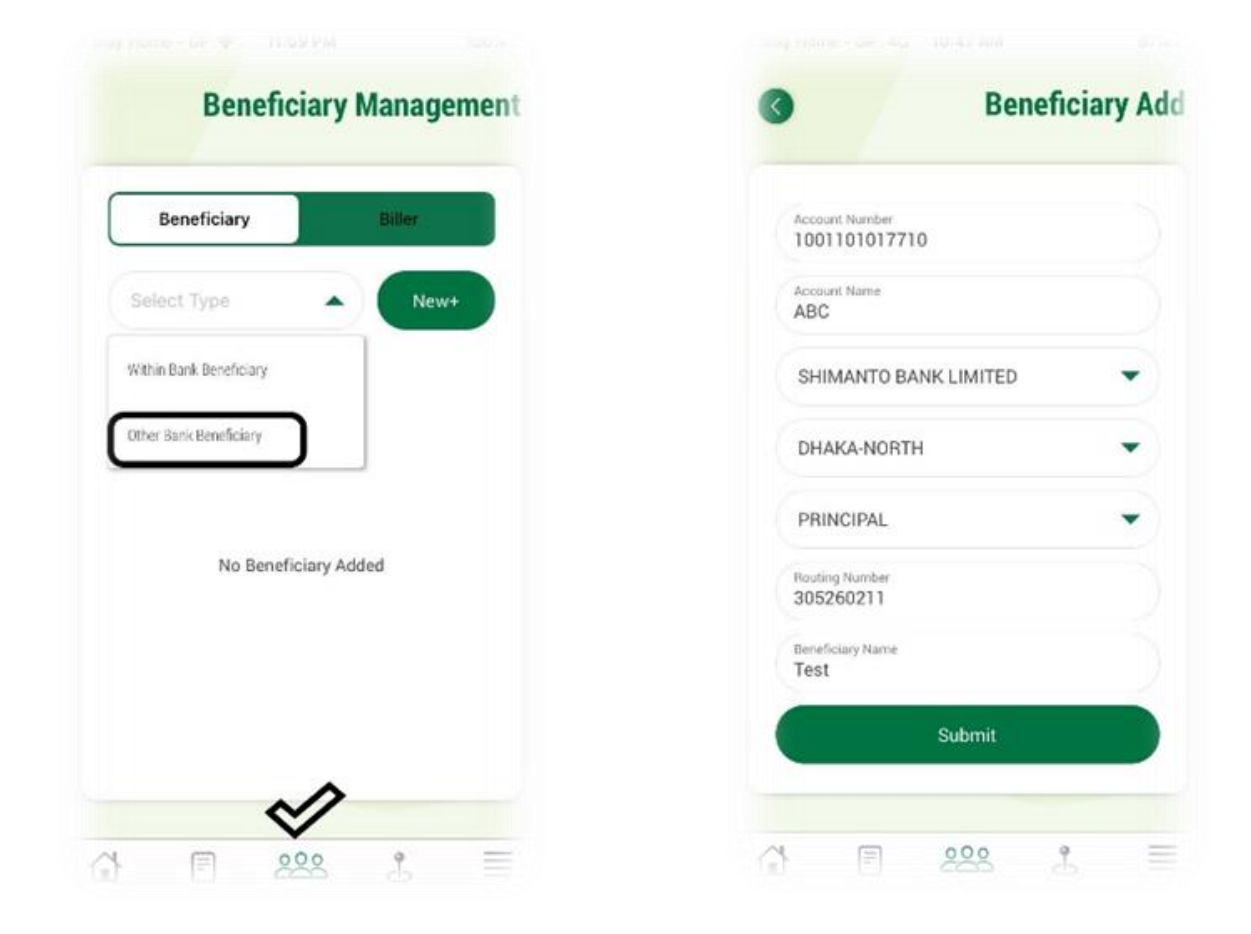

### Click on Other Bank Fund Transfer Icon.

- Step 1 Select Source Account
- Step 2 Destination Account from Drop Down List (Beneficiary List)
- Step 3 Insert Amount
- Step 4 Narration
- Step 5 Choose OTP Channel & Click Submit Button.
- Step 6 You will get OTP from TBL-Digital Banking.
- **Step 7** After Insert OTP, Transaction Successful Massage Will Appear.

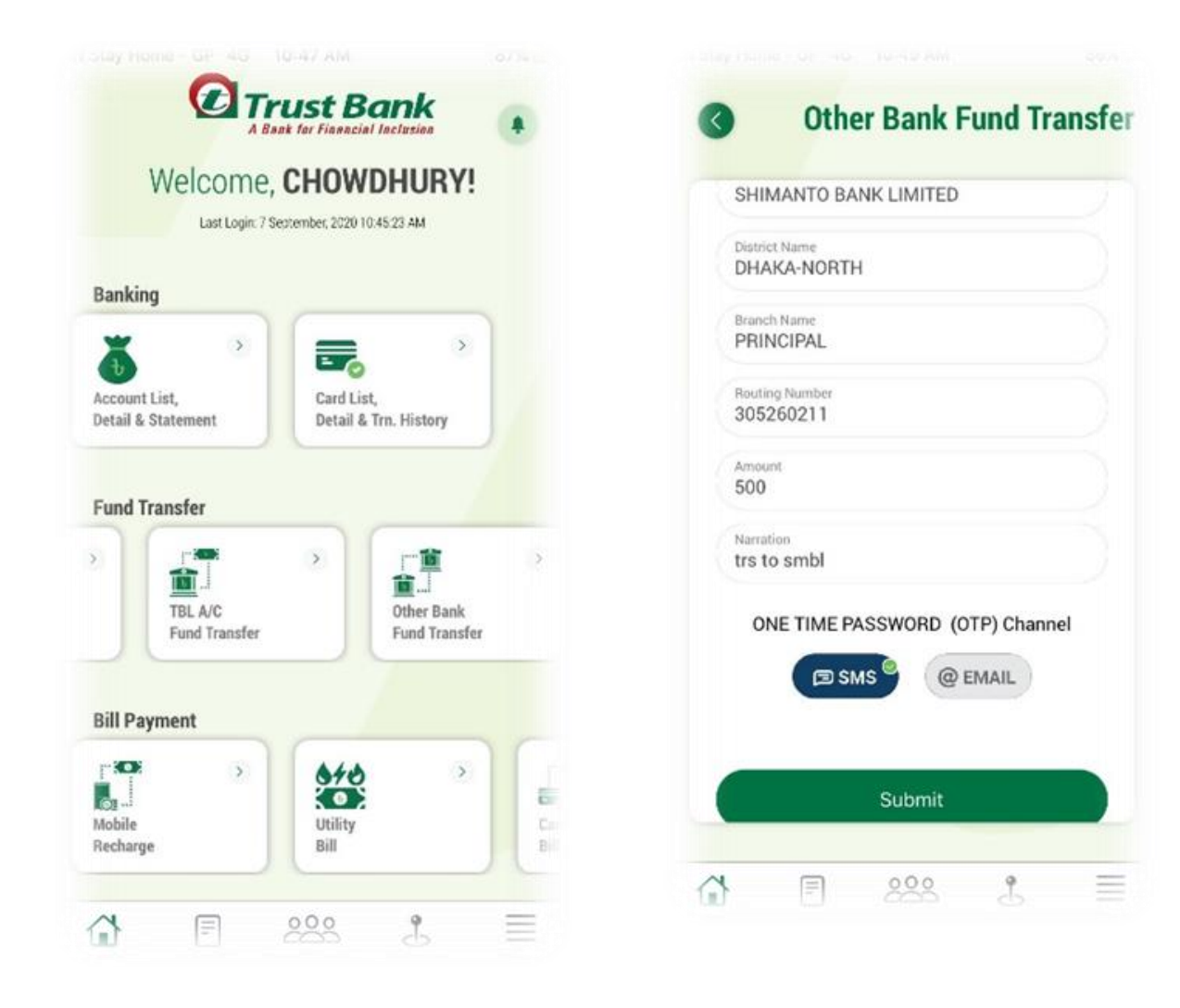

## 5. Bill Payment

### 5.1 Mobile Recharge

- Step 1 Select Source Account
- Step 2 Type Mobile Number or Select from Mobile Contact
- Step 3 Insert amount For Prepaid (50 BDT to 1000 BDT) &

Post Paid (50 BDT to 3000 BDT)

Step 4 - Remarks

Step 5 - Click on Submit Button, Mobile Recharge Successful Massage Wil Appear.

| 0002-0315002045                | • |                                                                                 |
|--------------------------------|---|---------------------------------------------------------------------------------|
| Mobile Number                  |   |                                                                                 |
| Operator Type<br>Grameen Phone | ~ | Mobile recharge is successful.!!!                                               |
| Connection Type<br>Prepaid     |   | Transaction amount is BDT 20.<br>Please save the reference number: TBI 20200906 |
| Amount                         |   |                                                                                 |
| Remarks                        |   | Go Home                                                                         |
| Submit                         |   |                                                                                 |
|                                |   |                                                                                 |
|                                |   |                                                                                 |
|                                |   |                                                                                 |
|                                |   |                                                                                 |
|                                |   |                                                                                 |

### 5.2 Utility Bill (DESCO & DPDC)

Step 1 - Select Source Account

**Step 2** - For DESCO Bill payment insert DESCO Bill Number or Insert DPDC Bill Number for DPDC Bill Payment

- Step 3 Remarks
- Step 4 Choose OTP Channel & Click Submit Button.
- Step 5 After Submit Button You Will Get Bill Information
- **Step 6** After Submit Button You will get OTP from TBL-Digital Banking.
- **Step 7** After Insert OTP, Transaction Successful Massage Will Appear.

|                                 | DESCO      | 0                    | DESC         |
|---------------------------------|------------|----------------------|--------------|
| B                               | BDT 7505.6 |                      |              |
| 0022-0315001971                 | •          | G                    |              |
| esco Bill Number<br>82033051520 |            | Trust Mo             | oney         |
| emarks<br>Sep20                 |            | Desco Account Number | 33051520     |
| ONE TIME PASSWORD (OTP) Chan    | nnel       | Desco Bill Number    | 082033051520 |
| C SMS @ EMAIL                   |            | Due Date             | 27-SEP-20    |
| Submit                          |            | Zone Code            | 24           |
| Submit                          |            | Desco Bill Amount    | 20522        |
|                                 |            | Subm                 | it           |
|                                 |            |                      |              |
|                                 |            |                      |              |

### 5.3 Credit Card Bill Payment (BDT)

First Time Biller add is necessary for TBL account to Credit Card Bill Payment (BDT)

- Step 1 Click on Beneficiaries icon then Select Biller
- Step 2 Select Credit Card BDT Payment Then Click New Button
- Step 3 Select Biller Type & Biller Name
- Step 4 Insert 16 Digit Card Number, Card Name Will Automatically Appear
- Step 5 Insert Beneficiary Name Then Click Submit Button
- **Step 6** Successfully Massage Will Appear.

| Credit Card BDT Payment                           | •        | Credit Card BDT Payment                               |
|---------------------------------------------------|----------|-------------------------------------------------------|
| TBL CREDIT CARD BDT PAYMENT                       | •        | TBL CREDIT CARD BDT PAYMENT                           |
| Please enter your TBL Credit Card number in the b | elow box | Please enter your TBL Credit Card number in the below |
| Reference Number<br>4689630100008998              |          | Reference Number<br>Success                           |
| Card Name<br>MD. BARKUTUZZAMAN                    |          | Successfully Added Your<br>Beneficiary Account        |
| Beneficiary Name<br>Barkutuzzaman                 |          | ОК                                                    |
| Submit                                            |          | Submit                                                |
|                                                   |          |                                                       |

### **Click on Card Bill Icon.**

- Step 1 Select Source Account
- Step 2 Destination Account from Drop Down List (Beneficiary List)
- Step 3 Insert Amount
- Step 4 Narration
- **Step 5** Choose OTP Channel & Click Submit Button.
- Step 6 Bill Payment Information Will Appear
- **Step 6** You will get OTP from TBL-Digital Banking.
- **Step 7** After Insert OTP, Transaction Successful Massage Will Appear.

| 0022-0315001971                        | • | 1                                  |                |
|----------------------------------------|---|------------------------------------|----------------|
| Barkutuzzaman                          | • | Trust                              | Money          |
| Destination Number<br>4689630100008998 |   | Account Name                       | ALAM CHOWDHUR  |
| femount<br>5                           |   | Source Account                     | 0022-031500197 |
| arration<br>ive test                   |   | Destination Card                   | 468953*****899 |
| ONE TIME PASSWORD (OTP) Channel        |   | Available Balance                  | BDT 7505.      |
| B SMS @ EMAIL                          |   | Amount Available<br>After Transfer | BDT 7500.      |
|                                        |   | Su                                 | bmit           |
| Submit                                 |   |                                    |                |

## 6. bKash Payment

Step 1 - Click on Bkash Icon

**Step 2** - First Time Beneficiary Add is Mandatory for Transaction. Go to bKash **Beneficiary Add Menu** 

**Step 3** - Insert bKash Account Number, Beneficiary Name then Click on Submit Button.

**Step 4** - After Successfully Add Beneficiary List, Check Name from Beneficiary List.

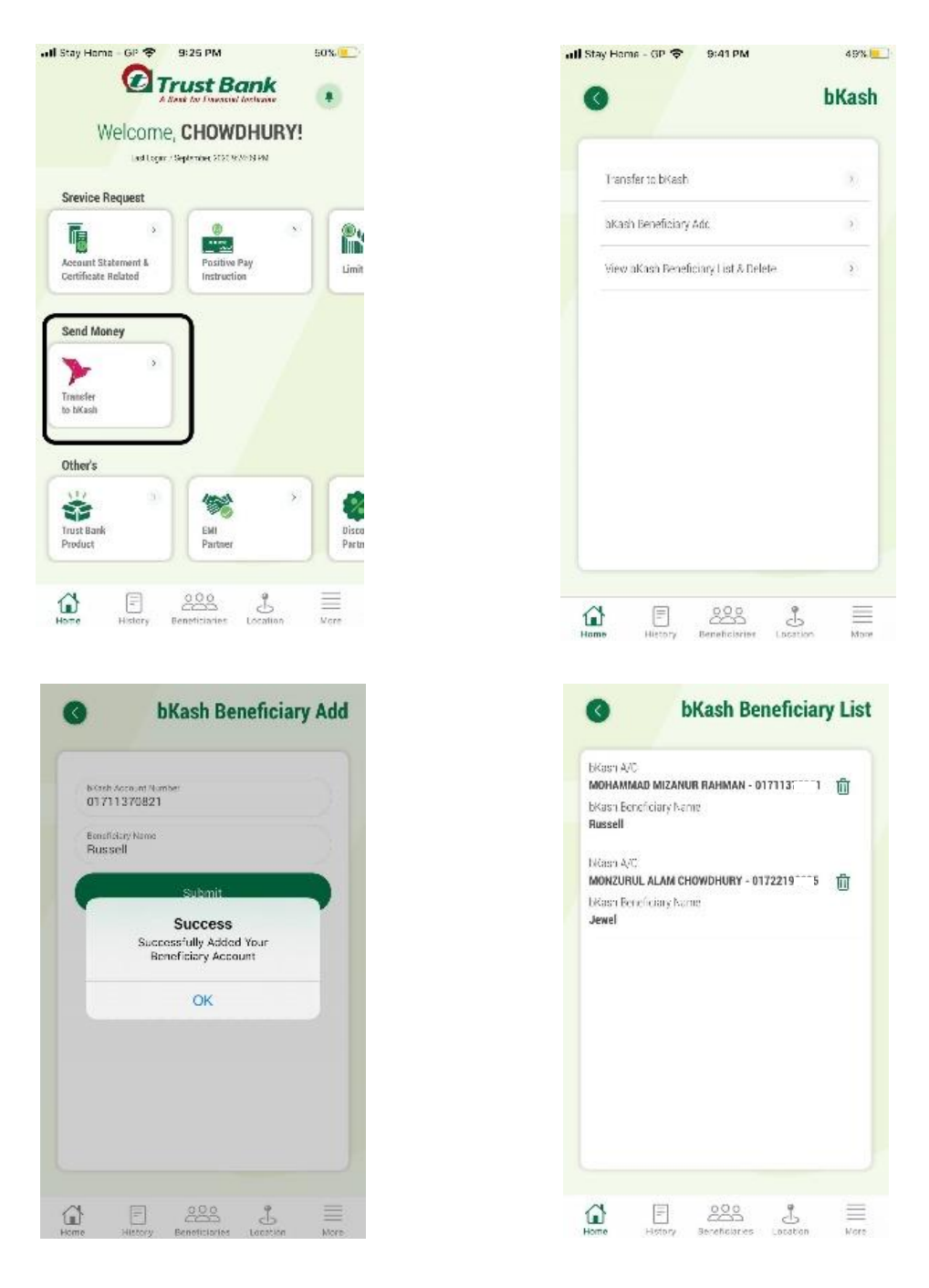

- Step 5 Now Go To "Transfer to bKash"
- Step 6 Select bKash Account Number
- Step 7 Select Source Account, Insert Amount and Remarks
- Step 8 Successful Transaction Massage Will Appear.

| Select bKash Account Numl                                                                                                    | per below:                                                                                                    |                                                                                                 | BDT                                                                                                    |
|----------------------------------------------------------------------------------------------------|----------------------------------------------------------------------------------------------------|-------------------------------------------------------------------------------------------------|----------------------------------------------------------------------------------------------------|
| oKash A/C                                                                                                    |                                                                                                    | 0022-0315001971                                                                                 |                                                                                                    |
| MOHAMMAD MIZANUR RAHMJ<br>aKash Beneficiary Name<br>Russell                                                                                                    | AN - 01711370223                                                                                                    | bKasb Account Number<br>0171137                                                                 |                                                                                                    |
| SKash A/C<br>MONZURUL ALAM CHOWDHUF                                                                                                    | IY - 01722155555                                                                                                    | bKash Account Title<br>MOHAMMAD MIZAN                                                           | UR RAHMAN                                                                                                    |
| cKash Beneficiary Name<br><b>Jewel</b>                                                                                                    |                                                                                                    | Amount<br>50                                                                                    |                                                                                                    |
|                                                                                                    |                                                                                                    | Remarks<br>acc to bkash                                                                         |                                                                                                    |
|                                                                                                    |                                                                                                    |                                                                                                 | ORD (OTP) Channel                                                                                                    |
| ) F 22                                                                                                    | 8 ♣ ≣                                                                                                    |                                                                                                 | 22 1                                                                                                    |
| History Benefici                                                                                                    | S E More                                                                                                    | Hame History Benefi                                                                             | ciaries Location                                                                                                    |
| History Benefici<br><b>3</b> Ti<br><i>Construction</i><br><i>Construction</i>                                                                                                    | aries Location More                                                                                                    | Hame History Benefit                                                                            | ciaries Execution                                                                                                    |
| Account Name                                                                                                    | Aries Lecation More<br>ransfer to bKash<br>coney<br>MONZURUL<br>MONZURUL<br>MONZURUL                                                                                                    | Home History Benefit                                                                            | Eciaries Ecocation                                                                                                    |
| Account Name<br>Source                                                                                                    | Aries Lecation More<br>ransfer to bKash<br>More<br>MONZLIBUL<br>ALAM CHOWDHURY<br>0022-0316001971                                                                                                    | Home History Benefit<br>Home History Benefit<br>Succe<br>Transaction arr<br>Please save the ref | Eciaries Execution Control of the second second sec |
| History Benefici<br>Benefici<br>Benefici<br>Control<br>Control<br>Account Name<br>Source<br>bKash Account Title                                                                                                    | More<br>ransfer to bKash<br>More<br>ransfer to bKash<br>MONZURUL<br>ALAM CHOWDHURY<br>0022 (03160019/1<br>MOHAMMAD<br>MIZANUR RAHMAN                                                                                                    | Hame History Benefit<br>Hame History Benefit<br>Succe<br>Transaction an<br>Please save the ref  | ciaries Excation<br>Coarties Excation<br>essful!                                                                                                    |
| History Benefici<br>Benefici<br>Benefici<br>Control<br>Control<br>Con | More<br>ransfer to bKash<br>More<br>ransfer to bKash<br>MONZURUL<br>ALAM CHOWDHURY<br>0022 0316001971<br>MOHAMMAD<br>MIZANUR RAHMAN<br>D1711187                                                                                                    | Home History Benefit<br>Home History Benefit                                                    | bount is BDT 50.<br>erence number 113                                                                                                    |
| Account Name bKash Account Number Available Balance                                                                                                    | More<br>Transfer to bKash<br>More<br>MONZURUL<br>ALAM CHOWDHURY<br>0022 0316001971<br>MOHAMIMAD<br>MIZANUR RAHMAN<br>D17111871<br>BDT 4505.6                                                                                                    | Home History Benefit<br>Home History Benefit<br>Succe<br>Transaction an<br>Please save the ref  | Coartes Exection<br>Coartes Exection<br>Account is BDT 50.<br>Reference number: 113<br>Home                                                                                                    |
| Image: History       Beneficial Service         Image: History       Beneficial Service         Image: History       Beneficial Service         Image: History       Beneficial Service         Image: History       Image: History         Image: History       Image: History         Image: History                                                                                                    | More<br>ransfer to bKash<br>monzulau<br>Monzulau<br>Mo | Home History Benefit<br>Home History Benefit<br>Succe<br>Transaction are<br>Please save the ref | Coaries Execution<br>citaries Execution<br>essful!<br>sount is BDT 50,<br>erence number 113<br>dome                                                                                                    |

### FAQ

#### What is Trust-Money APPS?

Trust-Money mobile banking apps allow you to perform your banking via an application designed specifically for your phone or tablet.

What services are available on my Trust-Money Mobile App?

With the Trust-Money mobile banking app, you can perform the following functions:

- Fund Transfer (TBL Account to TBL Account)
- Fund Transfer (TBL Account to Other Bank Accounts / Cards)
- Credit card bill payment
- Utility Bill Payment: DPDC and DESCO
- Fund Transfer to bKash Account
- Mobile Top-up (All Telco)
- Fingerprint Login
- Account Information (Balance, Details & Statement)
- Credit Card Balance (BDT & USD)
- Product Information
- Benefit Partner List
- TBL Location
- Customer Service & Contact TBL

#### What if I forget my USER & PASSWORD?

Click on the Forgot PASSWORD link on the APP, then click on Reset Option (Account Number/ Card No) After fill-up Account / Card Information, select OTP channel then submit. You will get your User Name & Temporary Password from Trust-Bank SMS/Email.

#### What do I do when my mobile phone is missing?

Your APP can only access by a user who knows your User & Password. A profile can however be deactivated if you call the call center.

#### What if I forget my Security Question?

Click on Forgot Password link from Trust-Money Login Screen, Select Reset Option (Account/Card Number) Then click on "Forgot Security Question" Select Option (Account/Card Number), Insert Mobile Number & Account/Card Number) Then Click Submit Button. You will get SMS & Email from Trust Bank with your Security Question and Answer.

Which devices are supported for using Trust Money APPS?

TRUST Money Apps is available on Android and Apple iOS. Any user having Smartphone with Android Operating System (Version 4.2 or above) or with Apple iOS Device (Version 13.4 and above) will be able to run this App on his/her device.

Is Trust Money APPS secured?

We want to ensure that Trust-Money Apps is Highly Secured and 2FA authentication is enable.

Where can I get Help?

Please call 16201, for overseas call 09612316201 and Email: app.support@tblbd.com